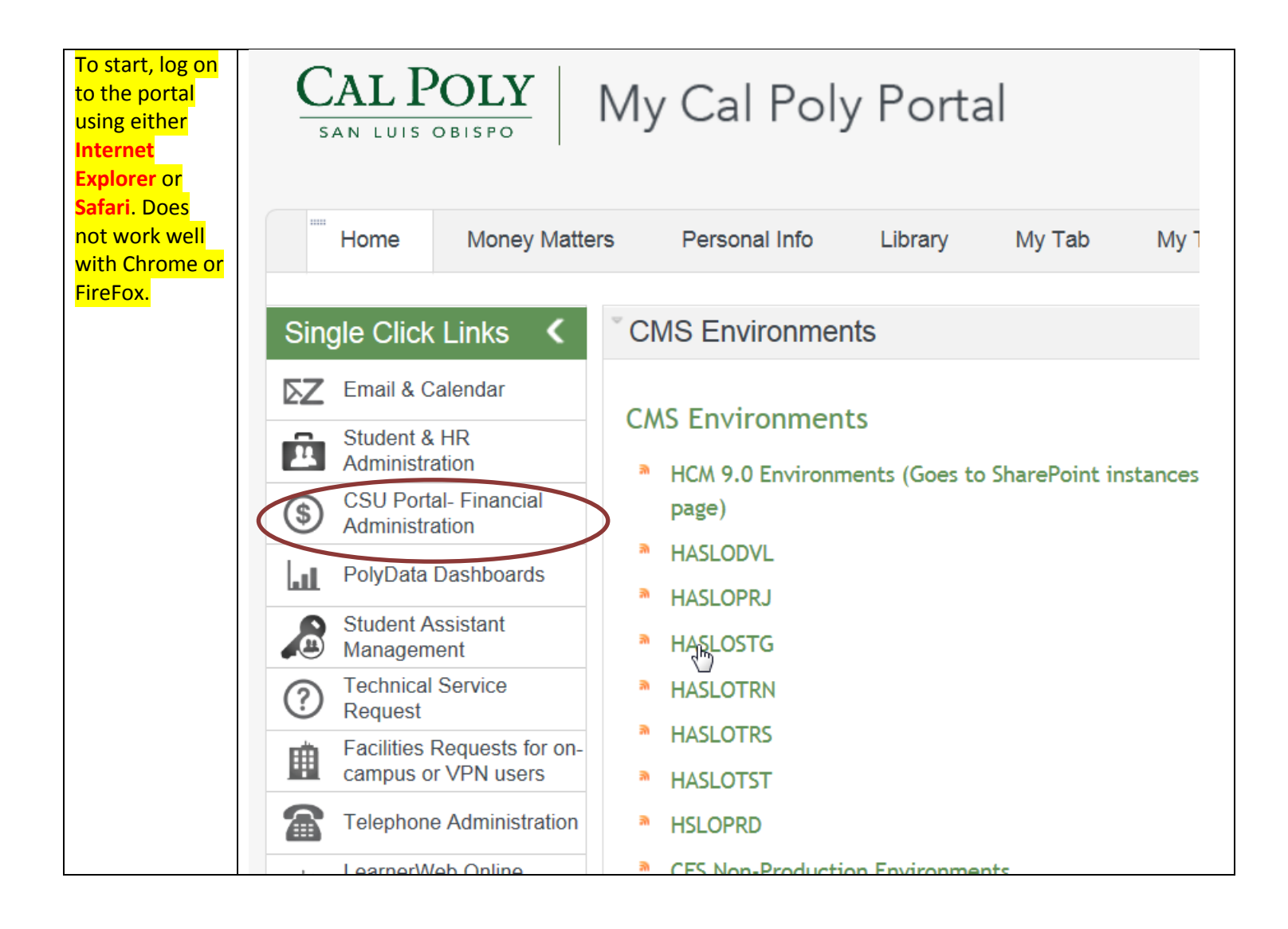

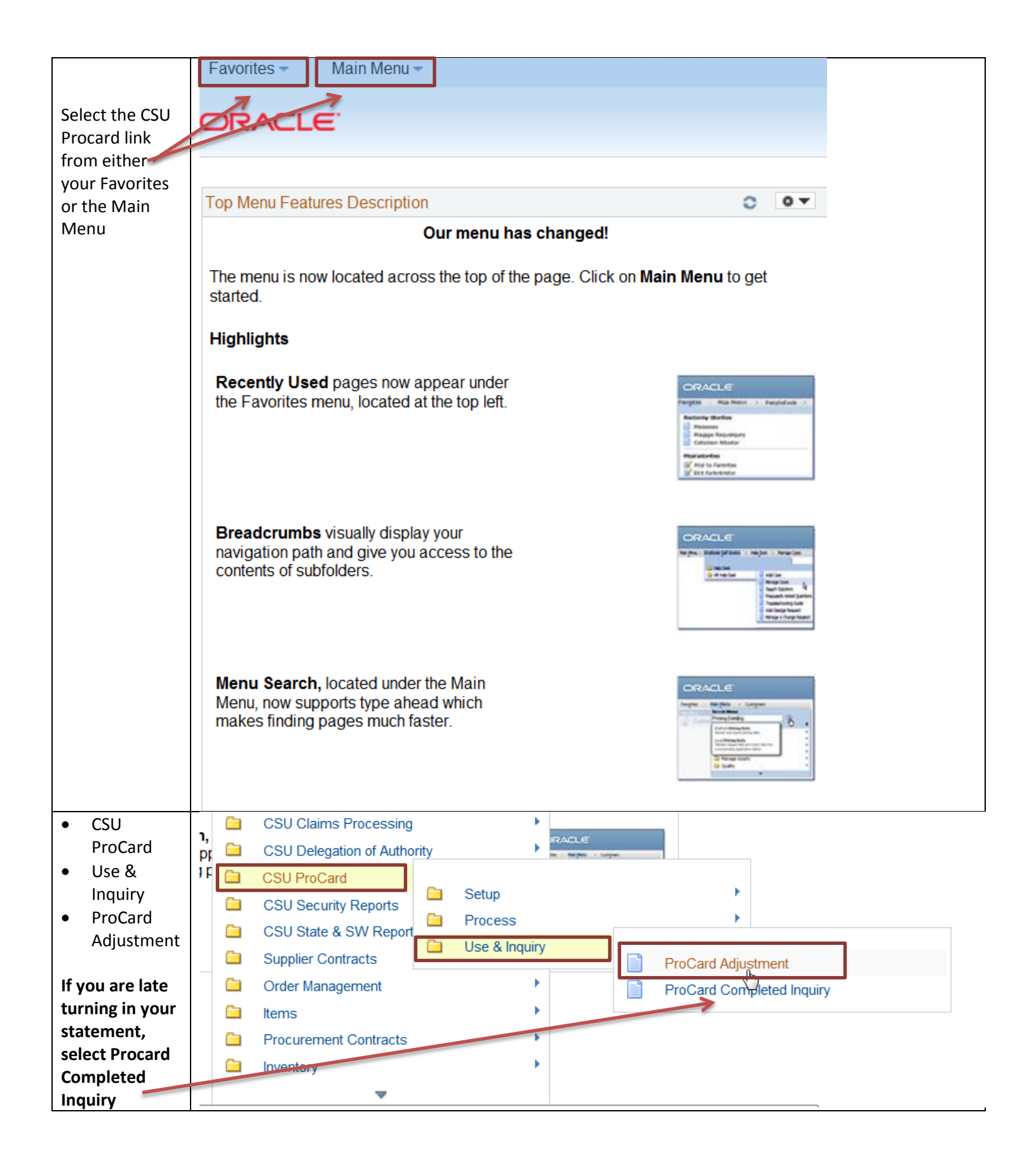

| Enter in your<br>Last Name | ProCard Adjustment                                                                                                    |  |  |  |  |  |
|----------------------------|----------------------------------------------------------------------------------------------------|--|--|--|--|--|
| Soloct Soarch              | Enter any information you have and elick Search. Leave fields black for a list of all values                                                                                                    |  |  |  |  |  |
| Select Search              | Enter any information you have and click Search. Leave fields blank for a list of all values.                                                                                                    |  |  |  |  |  |
|                            | Find an Existing Value                                                                                                    |  |  |  |  |  |
|                            |                                                                                                    |  |  |  |  |  |
|                            | Business Unit: = 🔻 SLCMP                                                                                                    |  |  |  |  |  |
|                            | Origin: begins with 🔻                                                                                                    |  |  |  |  |  |
|                            | Invoice Date: = -                                                                                                    |  |  |  |  |  |
|                            | Last Name: begins with                                                                                                    |  |  |  |  |  |
|                            | First Name: begins with                                                                                                    |  |  |  |  |  |
|                            | Invoice Number: begins with                                                                                                    |  |  |  |  |  |
|                            | Case Sensitive                                                                                                    |  |  |  |  |  |
|                            |                                                                                                    |  |  |  |  |  |
|                            | Search Clear Basic Search 📳 Save Search Criteria Main Content                                                                                                    |  |  |  |  |  |
| If you had more            |                                                                                                    |  |  |  |  |  |
| than one                   | ProCard Adjustment                                                                                                    |  |  |  |  |  |
| View All                   | Business Unit: SLCMP ProCard Origin: USB Name: PAOLUCCI, JEANETTE #000000054                                                                                                    |  |  |  |  |  |
| Be sure to                 | Invoice: PC04140022 Invoice Date: 04/16/2014 Total: 284.06                                                                                                    |  |  |  |  |  |
| write a detailed           | Transactions Fird   View All First 1 of 2 🕑 Last                                                                                                    |  |  |  |  |  |
| explanation of             | Supplier Name: CALIFORNIA ASSOCIATION State: CA                                                                                                    |  |  |  |  |  |
| purchased in               | Transaction Date: 04/07/2014 Merchandise Amount: 130.00                                                                                                    |  |  |  |  |  |
| the Description            | Description: D40677 COUNTRY/SPORTS/REC C 040677                                                                                                    |  |  |  |  |  |
|                            |                                                                                                    |  |  |  |  |  |
| Save your                  | Equipment Tax Registration Printing/Promo Computer                                                                                                    |  |  |  |  |  |
| changes                    | Service Hospitality Other Disputed                                                                                                    |  |  |  |  |  |
|                            | Distribution         Personalize   Find   View All   🖾   🔠         First 🖪 1 of 1 🗈 Last                                                                                                    |  |  |  |  |  |
|                            | *Account *Fund DeptID Program Class Project Distrib. Amt.                                                                                                    |  |  |  |  |  |
|                            |                                                                                                    |  |  |  |  |  |
|                            |                                                                                                    |  |  |  |  |  |
|                            |                                                                                                    |  |  |  |  |  |
|                            | Save Return to Search                                                                                                    |  |  |  |  |  |
|                            | The recurring of the recurring of the recurring of the recurring of the recurring of the recurring of the recurrence of the recurrence of |  |  |  |  |  |

| To Print your statement.                                          | ProCard Adjustment                                                                                                    | Step 2                                      |
|-------------------------------------------------------------------|----------------------------------------------------------------------------------------------------|---------------------------------------------|
| 1. Click on the picture of                                        | Business Unit: SLCMP ProCard Origin: USB Name: PAOLUCCI, JEANETTE #00000<br>Invoice: PC04140022 Invoice Date: 04/16/2014 Total: 284.06                                                                                                    | 0054 ess Monitor                            |
| the Printer<br>2. Click on the<br>Process<br>Monitor<br>hyperlink | Transactions       Find   View All       First I         Supplier Name:       CALIFORNIA ASSOCIATION       State:       CA         Transaction Date:       04/07/2014       Merchandise Amount:       130.00         Description:       040677       COUNTRY/SPORTS/REC C       040677         Equipment       Tax       Registration       Printing/Promo       Compare         Service       Hospitality       Other       Disputed         Distribution       Personalize       Find   View All   First I of       *Account *Fund DeptID Program Class       Project Distrib. A         1       660003       SL001       126500       I 100       I 100                                                                                                    | Last<br>Last<br>Last<br>Last<br>Last<br>Mt. |
| Click on the vellow refresh                                       | Save Return to Search Process List Server List                                                                                                    |                                             |
| button until                                                      | View Process Request For                                                                                                    |                                             |
| your receive                                                      | User ID 15006137231 Q Type V Last V Days V                                                                                                    | Refresh                                     |
| "Success" and                                                     | Server Vame Antonia Instance to                                                                                                    |                                             |
| Posted                                                            | Run Status 🔹 Distribution Status 🔹 🐨 🖉 Save On Refresh                                                                                                    |                                             |
|                                                                   | Process List Personalize   Find   View All   🗐   🛗 First                                                                                                    | 1-2 of 2 Last                               |
|                                                                   | Select Instance Seq. Process Type Process Name User Run Date/Time Run Status                                                                                                    | istribution<br>tatus                        |
|                                                                   | 5623631         SQR Report         CSUPO008         15006137231         04/22/2014         8:36:22AM PDT         Queued         N                                                                                                    | /A Details                                  |
|                                                                   | Image: Sign Report     CSUPO008     1500613/231     04/22/2014     8:34:32AM PDT     Success     P       Go back to ProCard Adjustment     Image: Save     Image: Save     Image | osted Details                               |
| Once you                                                          | Process List                                                                                                    | et 🚺 1 2 of 2 🕨 Last                        |
| receive Success                                                   | Select Instance Seq. Process Type Process Name User Run Date: Time Run Status                                                                                                    | Distribution Details                        |
| Click on the                                                      | 5623631         SQR Report         CSUPO008         15006137231         04/22/2014         8:36:22AM PDT         Success                                                                                                    | Posted Details                              |
| Details                                                           | 5623615         SQR Report         CSUPO008         15006137231         04/22/2014         8:34:32AM PDT         Success                                                                                                    | Posted Details                              |
| hyperlink                                                         | Go back to ProCard Adjustment                                                                                                    |                                             |

| Select View<br>Log/Trace | Process Detail                              |                                                                                     |  |  |
|--------------------------|---------------------------------------------|-------------------------------------------------------------------------------------|--|--|
|                          | Process                                     |                                                                                     |  |  |
|                          | Instance 5623631                            | Type SQR Report                                                                     |  |  |
|                          | Name CSUPO008                               | Description ProCard Statement                                                       |  |  |
|                          | Run Status Success Dist                     | ribution Status Posted                                                              |  |  |
|                          | Run                                         | Update Process                                                                      |  |  |
|                          | Run Control ID 002                          | Hold Request                                                                        |  |  |
|                          | Location Server                             | Queue Request                                                                       |  |  |
|                          | Server PSUNX                                | <ul> <li>Cancel Request</li> <li>Delete Request</li> <li>Restart Request</li> </ul> |  |  |
|                          | Popurrona                                   |                                                                                     |  |  |
|                          | Recurrence                                  |                                                                                     |  |  |
|                          | Date/Time                                   | Actions                                                                             |  |  |
|                          | Request Created On 04/22/2014 8:36:22AM PDT | Parameters Transfer                                                                 |  |  |
|                          | Run Anytime After 04/22/2014 8:36:22AM PDT  | Message Log                                                                         |  |  |
|                          | Began Process At 04/22/2014 8:36:38AM PDT   | Batch Timings                                                                       |  |  |
|                          | Ended Process At 04/22/2014 8:36:52AM PDT   | View Log/Trace                                                                      |  |  |
|                          | OK Cancel                                   |                                                                                     |  |  |

| Select the PDF | Favorites - Main Menu -                  | > CSU ProCard >> Use &    | Inquiry > ProCard Adjustment    | > Process M |
|----------------|------------------------------------------|---------------------------|---------------------------------|-------------|
| hyperlink to   |                                          |                           |                                 |             |
| print out your | ORACLE                                   |                           |                                 |             |
| statement.     |                                          |                           |                                 |             |
|                |                                          |                           |                                 |             |
|                |                                          |                           |                                 |             |
|                | View Log/Trace                           |                           |                                 |             |
|                | Report                                   |                           |                                 |             |
|                | Report ID: 2315                          | Process Instance: 5623631 | Message Log                     |             |
|                | Name: CSUPO008                           | Process Type: SQR Repo    | ort                             |             |
|                | Run Status: Success                      |                           |                                 |             |
|                | ProCard Statement                        |                           |                                 |             |
|                | Distribution Details                     |                           |                                 |             |
|                | Distribution Node: FCFSPRD               | Expiration Date:          | 06/06/2014                      |             |
|                | File List                                |                           |                                 |             |
|                | Name                                     | File Size (bytes)         | Datetime Created                |             |
|                | SQR_CSUPO008_5623631.log                 | 1,744                     | 04/22/2014 8:36:52.750677AM PDT |             |
|                | csupo008_5623631.PDF                     | 6,656                     | 04/22/2014 8:36:52.750677AM PDT |             |
|                | csupo008_5623631.out                     | 231                       | 04/22/2014 8:36:52.750677AM PDT |             |
|                | Distribute To                            |                           |                                 |             |
|                | Distribution<br>ID Type *Distribution ID |                           |                                 |             |
|                | User 15006137231                         |                           |                                 |             |
|                | Return                                   |                           |                                 |             |